## 家庭連絡メールへの登録・修正のお願い

本校では、個人情報保護及び迅速かつ確実な情報共有のため、学校からの連絡は家庭連絡メールで行っております。

学校からの家庭連絡メールは、全校、学年、学級、部活動単位で必要に応じて配信いたします。保護者の 皆様は、携帯電話やパソコンで受信することができ、家族等で複数登録することもできます。家庭連絡メー ルの内容としては、行事の延期や変更、宿泊行事の到着時刻、台風や降雪による登校時刻の変更、学級閉鎖 のお知らせ等を配信する予定です。

学校としましては全てのご家庭に登録していただきたいと考えておりますが、家庭連絡メールへの登録が 困難な場合は個別にご相談ください。

また、2,3年生に兄弟姉妹がおり、すでに登録をされている方は、お子様情報の修正や 兄弟姉妹の追加等の設定をお願いいたします。

- 1 サービスの概要
  - 学校から保護者の皆様の携帯電話やパソコンに、メールを一斉配信するサービスです。
  - ご利用は無料です。通信料のみ各ご家庭でのご負担となります。
  - 皆様のメールアドレスは学校にはわからないようになっており、個人情報が適正に保護されていま す。メールアドレスが他の目的に使用されることはありません。

## 2 新規登録方法

利用希望の方はメールアドレスの登録が必要です。携帯電話あるいはパソコンより 「<u>touroku@education.ne.jp</u>」宛に空メールを送信、登録用メールを受信後、メール 記載の URL より登録を行います。携帯電話の場合、右記を読み取ると、上記の メールアドレス宛の空メールが作成できます。なお、登録の際には次の学校認証ID (数字 8 桁)の入力が必要です。

学校認証 ID 5474-8664

なお、登録が終わりましたら、登録したメールアドレスとログインパスワードのメモを取って大切に 保管してください。メールアドレスを変更したときなど、登録内容を変更する際に必要です。

メールアドレス:

ログインパスワード:

## 3 利用上の注意

(1) 携帯電話の迷惑メール設定によっては、うまく登録できない場合があります。 その場合は、次の2点をお試しください。

「指定受信」の一覧に「renraku@education.ne.jp」を追加してください。
 URL 付きメールの受信を許可してください。

- (2) 登録時に入力する情報は、登録を確認する際に必要ですので、正確にご入力ください。
- (3) 登録方法がわからないときは、サービス提供元(ラインズ株式会社)のヘルプデスクにメール (mailmail@education.jp)あるいは、サイト上の「お問い合わせフォーム」よりお問い合わせくだ さい。 ※お問い合わせの際は、メール本文に学校名とお名前、質問内容を明記してください。

- 4 すでに登録されている方
- (1) お子様情報の設定を確認してください。
  - https://renraku.education.ne.jp/parent/ に接続
    (右の読み取りからでも可能)

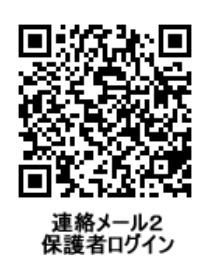

- ② 登録済みのメールアドレスとログインパスワードを半角入力し、[ログイン]を押す。
- ③ 昭島市立拝島中学校を押す
- ④ [お子様の設定]を押す
- ⑤ [お子様情報の修正]を押す → 情報を修正するお子様を選択
- ⑥ 学年クラスを選択し、「修正する」を押す
- ⑦ 学校メニューに戻る
- ⑧ [グループの参加]を押し、所属する部活名を選択する
- (2) 兄弟姉妹が2,3年生にいる場合は、追加登録をしてください。
  - ① 上記1~4と同じ
  - ② [新しいお子様の登録]を押す
  - ③ 新しく追加するお子様を登録

## (3) メールアドレスを変更した場合は手続きをしてください。

https://renraku.education.ne.jp/parent/ に接続
 (右の読み取りからでも可能)

- ② 登録済みのメールアドレスとログインパスワードを半角入力し、[ログイン]を押す
- ③ 【保護者の設定】を押す。
- ④ [メールアドレスの変更]を押す → 手順に従って設定してください。

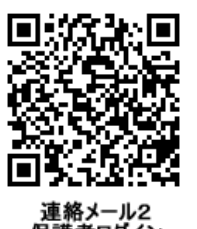